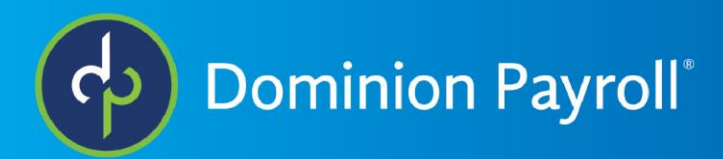

## Accessing the Manager View in Mobile AEE

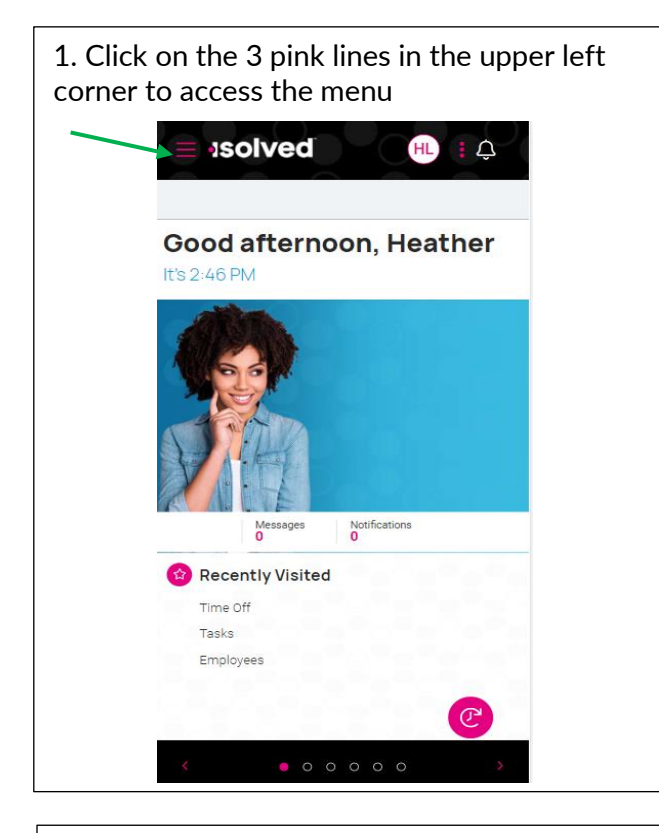

3. Clicking on **Tasks** allows you to approve or reject pending punches, View and approve time cards, edit time cards, approve or reject time off and Address/Contact Updates (if given access).

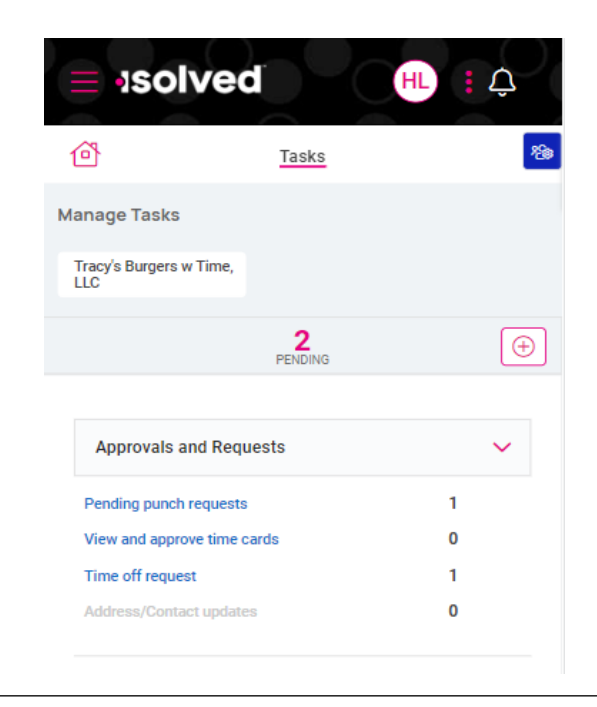

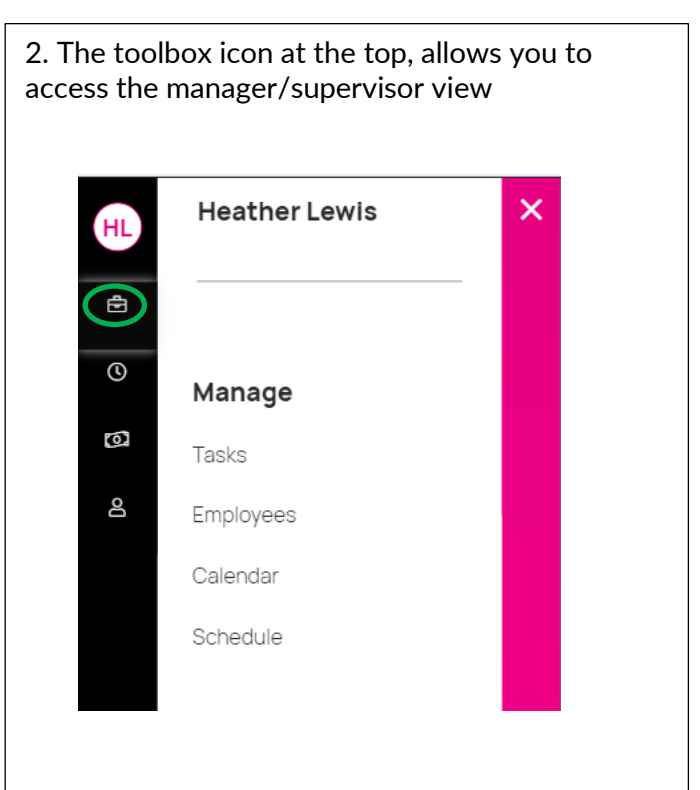

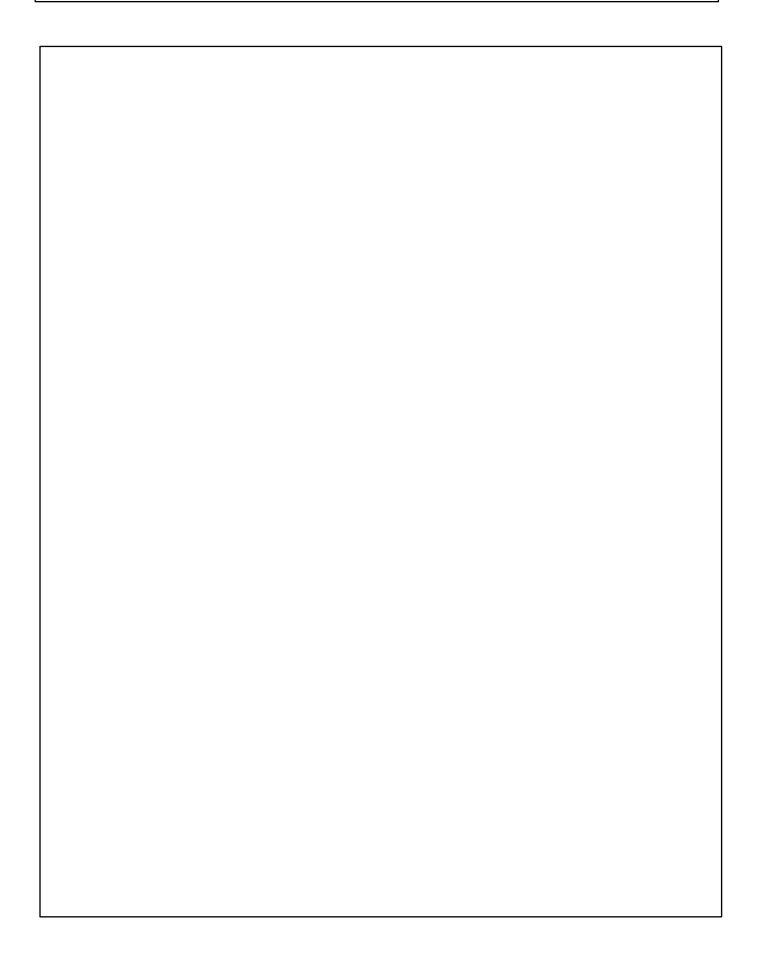

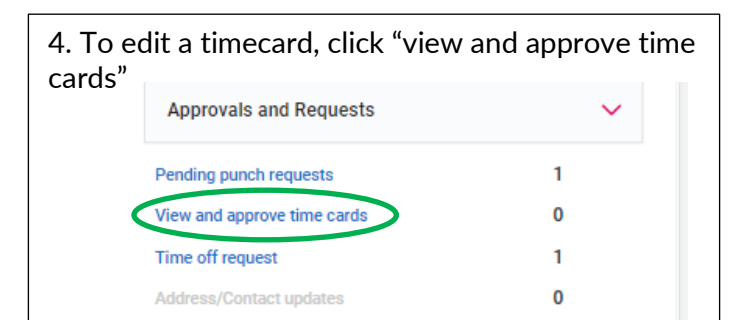

Scroll down to the employee list. Select an employee. Select detail. To add a punch, hours, adjustment, or absence click the pink plus icon.

| ≡ •solv      | ed          | HL     | ÷ Ĉ          |  |
|--------------|-------------|--------|--------------|--|
| 囵            | Tasks       |        | 10           |  |
| Approval     | Summary De  | tail   |              |  |
| > DC Carl    | son, Debbie |        | $( \oplus )$ |  |
| Day          | Total       | Adj \$ | Alerts       |  |
| Sun Jun 19   |             |        |              |  |
| > Mon Jun 20 | 8.00        | 0.00   |              |  |
| Tue Jun 21   |             |        |              |  |
| Wed Jun 22   |             |        |              |  |
| Thu Jun 23   |             |        |              |  |

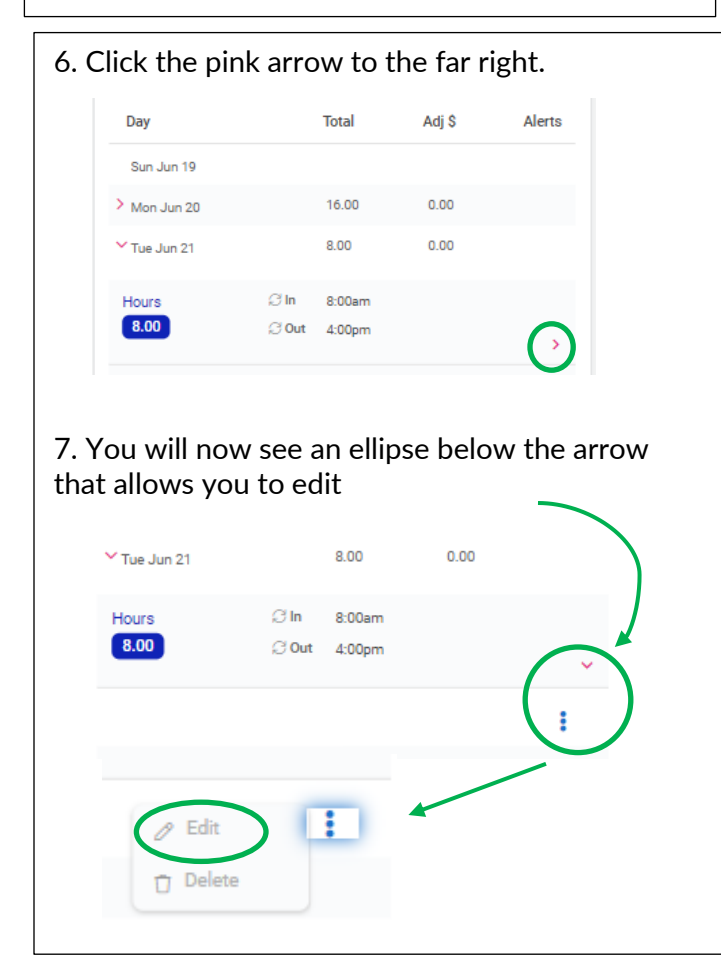

5. To edit existing timecard entries, select detail. Click the pink arrow to the right of the date you want to edit. This will show you the hours and punches.

| = •sol       | ved             | HL     | <b>İ</b> Û  |
|--------------|-----------------|--------|-------------|
| ٢            | Tasks           |        | <b>1</b> 20 |
| APPROVAL     | Summary Deta    | il     |             |
|              | arlson, Debbie  |        | (  eq )     |
| Day          | Total           | Adj \$ | Alerts      |
| Sun Jun 19   |                 |        |             |
| > Mon Jun 20 | 16.00           | 0.00   |             |
| > Tue Jun 21 | 8.00            | 0.00   |             |
| Wed Jun 22   |                 |        |             |
| > Thu Jun 23 | 8.00            | 0.00   |             |
| Fri Jun 24   |                 |        |             |
| Sat Jun 25   |                 |        |             |
|              | <u>I'M DONE</u> |        |             |

## 8. An Edit screen will open. When you finish editing, click save.

|             | olved                                 | L) I Â     |
|-------------|---------------------------------------|------------|
| ⑭           | Tasks                                 | <u>~</u> @ |
| EDIT HOURS  | 3                                     |            |
| > @         | ) Carlson, Debbie                     |            |
| Start date  | 06/21/2022                            |            |
| Start time  | 08:00 am                              |            |
| End date    | 06/21/2022                            |            |
| End time    | 04:00 pm                              |            |
| Duration    | 8                                     |            |
| Туре        | Normal 🗸                              |            |
| _abor Group | are associated with this time card en | try.       |
|             |                                       |            |
|             | SAVE                                  |            |

9. Clicking on Employees will show you a list of the employees you manage. Clicking a specific employee, you will see (if given access) the employee and employer information, position and absences. Clicking the pink plus sign, you can create an absence or put a time off request

| = •ISO         | lved                                 | HL              | . ţ Ļ    |
|----------------|--------------------------------------|-----------------|----------|
| đ              | Emplo                                | yees            | 28       |
| Personal Infor | mation                               |                 |          |
|                | Carlson, Debl<br>Tracy's Burgers w T | Die<br>ime, LLC | (        |
| Employee       | Employer                             | Position        | Absences |
| Address        | Contact                              | Personal        | Тах      |
| N              | ame Debbie Carl                      | son             |          |
| Add            | ress 8063 Orcha                      | rd Ct           |          |
|                | City Long Grove                      |                 |          |
| s              | itate VA                             |                 |          |
| Zip o          | ode 23230                            |                 |          |
|                | <u>I'M D</u>                         | ONE             |          |
|                |                                      |                 |          |

11. Clicking on Calendar allows you to view your employees' absences, scheduled hours, unavailable time, and holidays in a calendar format. You can view Monthly, Weekly, or Daily. Use the filter icon on the right to allow you to determine what items you want to see.

|                | 150     | olv       | ed  |         |      | HL      | : 1 | Ĵ         |  |
|----------------|---------|-----------|-----|---------|------|---------|-----|-----------|--|
| đ              |         |           |     | Calenda | ar   |         |     | <b>12</b> |  |
| Tracy's<br>LLC | s Burge | ers w Tin | ne, |         |      |         |     |           |  |
|                |         |           |     |         |      |         |     |           |  |
| <              |         |           | Ju  | ne 20   | )22  |         |     | >         |  |
|                | Su      | Мо        | ти  | We      | Th   | Fr      | Sa  |           |  |
|                | 29      | 30        | 31  |         | 2    | 3       | 4   |           |  |
|                | 5       | 6         | 7   | 8       | 9    | 10      | 11  |           |  |
|                | 12      | 13        | 14  | 15      | 16   | 17      | 18  |           |  |
|                | 19      | 20        | 21  | 22      | 23   | 24      | 25  |           |  |
|                | 26      | 27        | 28  | 29      | 30   | 1       | 2   |           |  |
|                |         |           |     |         |      |         |     |           |  |
| Emp            | ploy    | ee s      | umn | nary    | June | I, 2022 |     |           |  |
| 0              | Absend  | es        |     |         |      |         |     | >         |  |
| 0              | Pendin  | g         |     |         |      |         |     | >         |  |
| 0              | Schedu  | ıle       |     |         |      |         |     | >         |  |
| 0              | Unavail | able      |     |         |      |         |     | >         |  |

10. Fill in the appropriate fields and Approve (for absence) or Submit (for time off request)

| 🖆 <u>Employees</u>                                                    |
|-----------------------------------------------------------------------|
| Create Absence                                                        |
| OC Debbie Carlson                                                     |
| Policy PTO V<br>Date: 06/20/2022<br>Hoars 8.00<br>Start time 09:00 am |
| Notes                                                                 |
|                                                                       |
| CANCEL                                                                |
| ONICLE                                                                |
|                                                                       |
|                                                                       |
|                                                                       |

12. Clicking on schedule, let's you know it's not quite ready. There is a link that will take you to the classic desktop view

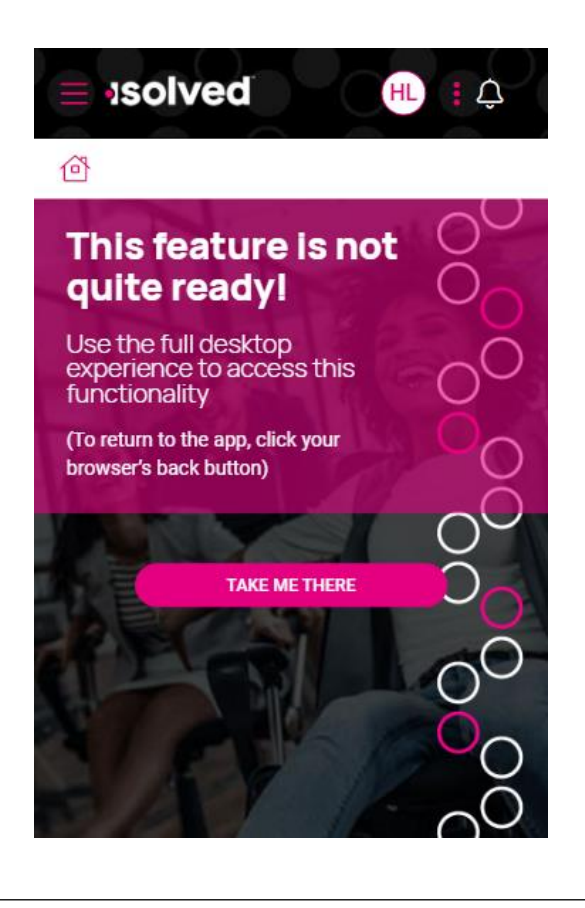